## How to censor, block, or flag inapropriate songs

This section shows how to censor, block, or flag inapropriate songs from playing in the karaoke player. The censor control is needed, for example, to filter out songs of adult content or foul languages for the audience of families and minors.

In the Control Panel, go to Tools > Setting. The Setting window will appear showing the censor controls (for the program versions higher than v579).

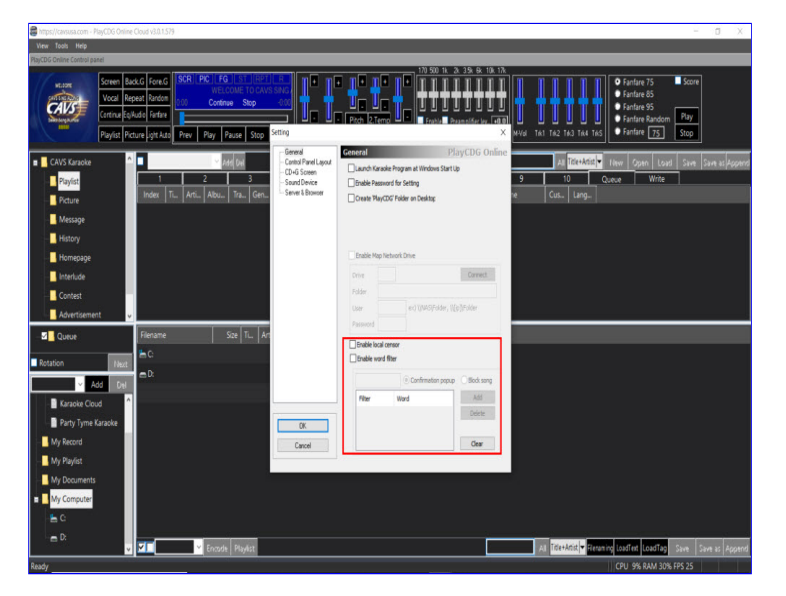

## 1. Enable local censor

Check the Enable local censor and click OK. Next go to My Server for the loaded playlist and you will see an added field "Filter" at the end of each song.

| 2                                                                                                    |                                              | 56241                                                                      |                                                    |               |                                        |            |            |       |         |          |                 |         |        |         |       |                                                                     |                         |          |           |
|----------------------------------------------------------------------------------------------------|----------------------------------------------|----------------------------------------------------------------------------|----------------------------------------------------|---------------|----------------------------------------|------------|------------|-------|---------|----------|-----------------|---------|--------|---------|-------|---------------------------------------------------------------------|-------------------------|----------|-----------|
| https://cavsusa.com - PlayCDG 0                                                                                | Inline Cloud v3.0.                           | 1.579                                                                      |                                                    |               |                                        |            |            | _     | _       |          | _               | _       | _      |         | _     |                                                                     |                         | - 0      | J X       |
| View Tools Help<br>StarCDG Online Control panel                                                                |                                              |                                                                            | _                                                  |               |                                        |            |            | -     | -       | -        | -               | -       | -      | -       | -     | _                                                                   |                         |          |           |
| Victore<br>Victore<br>Victore<br>Victore<br>Name<br>Paylos                                                     | Back.G Fore<br>Repeat Rand<br>EQ/Rudio Farfa | AG SCR PIC FG ST<br>WELCOME TO CAN<br>DO Continue Sto<br>Prev Play Pause S | RET R<br>(S SING ALO)<br>p 600<br>Stop Next 50.Vol | S2.Vel        | IIIIIIIIIIIIIIIIIIIIIIIIIIIIIIIIIIIIII | sync       | 170 500 1k | 2k 35 | k 6k 10 |          | I<br>I<br>I Nal | Tek1 Tr | #2 T#C | 1       | TKS   | Fanfare 75 Fanfare 85 Fanfare 85 Fanfare 95 Fanfare Rand Fanfare 75 | ■ Si<br>om Pia<br>] Sto | ore<br>y |           |
| E CAVS Karaoke                                                                                                 | ^                                            | Y Add Del                                                                  |                                                    |               |                                        |            |            |       |         |          |                 |         | AI I   | tle+Art | ist 💌 | Nevr Open L                                                         | oad Si                  | ine Sene | as Append |
| Playlist                                                                                                    |                                              | 2 3                                                                        | 4                                                  | 5             |                                        | 6          | 1          |       | 8       | T        | 9               | Ţ       | 10     | _       | Q     | ieue Writ                                                           | e 🛛                     |          |           |
| Picture                                                                                                    | Index                                        | Ti., Arti., Albu., Tra.,                                                   | Gen., Ye., Me., N                                  | b., Pit.,     | Te., Vo                                | c   Sy   S | il   0     | 0f    | D.,     | Filename |                 | ¢       | u\$    | Lang.   |       |                                                                     |                         |          |           |
| Message                                                                                                    |                                              |                                                                            |                                                    |               |                                        |            |            |       |         |          |                 |         |        |         |       |                                                                     |                         |          |           |
|                                                                                                    |                                              |                                                                            |                                                    |               |                                        |            |            |       |         |          |                 |         |        |         |       |                                                                     |                         |          |           |
| Homepage                                                                                                    |                                              |                                                                            |                                                    |               |                                        |            |            |       |         |          |                 |         |        |         |       |                                                                     |                         |          |           |
| Interlude                                                                                                    |                                              |                                                                            |                                                    |               |                                        |            |            |       |         |          |                 |         |        |         |       |                                                                     |                         |          |           |
| Contest                                                                                                    | 8 - E                                        |                                                                            |                                                    |               |                                        |            |            |       |         |          |                 |         |        |         |       |                                                                     |                         |          |           |
| Advertisement                                                                                                  |                                              |                                                                            |                                                    |               |                                        |            |            |       |         |          |                 |         |        |         |       |                                                                     |                         |          |           |
|                                                                                                    | Index                                        | Title                                                                      | Artist                                             | Albu_         | Tra Ger                                | L Ye. N    | le_ Vo.    | Pit.  | Te      | Voc.     | Sy_             | SL.     | 0      | 0f_     | D     | Filename                                                            | Cus                     | Lang     | Filter ^  |
|                                                                                                    | 000001                                       | AIN'T NOBODY'S BUSINESS                                                    | HANK WILLIAMS JR.                                  |               |                                        |            |            |       |         |          |                 |         |        |         |       | 000001.qcg                                                          |                         |          | Allow     |
| Rotation                                                                                                    | 000002                                       | 2 COUNTRY CLUB                                                             | TRAVIS TRITT                                       |               |                                        |            |            |       |         |          |                 |         |        |         |       | 000002.qcg                                                          |                         |          | Allow     |
| ~ Add                                                                                                    | 000003                                       | B DANCY'S DREAM                                                            | RESTLESS HEART                                     |               |                                        |            |            |       |         |          |                 |         |        |         |       | 000003.qcg                                                          |                         |          | Allow     |
| My Server                                                                                                    | 000004                                       | DRINKING CHAMPAGNE                                                         | GEORGE STRAIT                                      |               |                                        |            |            |       |         |          |                 |         |        |         |       | 000004.qcg                                                          |                         |          | Allow     |
| My Subscription                                                                                                | 000005                                       | 5 DUMAS WALKER                                                             | KENTUCKY HEADHU.                                   |               |                                        |            |            |       |         |          |                 |         |        |         |       | 000005.qcg                                                          |                         |          | Allow     |
| Karaoke Cloud                                                                                                  | 000000                                       | 5 FOURTEEN MINUTES OLD                                                     | DOUG STONE                                         |               |                                        |            |            |       |         |          |                 |         |        |         |       | 000006.qcg                                                          |                         |          | Allow     |
| Party Tyme Karaoke                                                                                             | 000007                                       | GOOD TIMES                                                                 | DAN SEALS                                          |               |                                        |            |            |       |         |          |                 |         |        |         |       | 000007.qcq                                                          |                         |          | Allow     |
| My Record                                                                                                    | 000008                                       | B HARD ROCK BOTTOM OF Y                                                    | RANDY TRAVIS                                       |               |                                        |            |            |       | Auto    | Ster     |                 |         |        |         |       | 000008.qcg                                                          |                         |          | Allow     |
| My Playlist                                                                                                    | 000009                                       | HE WALKED ON WATER                                                         | RANDY TRAVIS                                       |               |                                        |            |            |       |         |          |                 |         |        |         |       | 000009.qcg                                                          |                         |          | Alow      |
| My Documents                                                                                                   | 000010                                       | HELP ME HOLD ON                                                            | TRAVIS TRITT                                       |               |                                        |            | Au         |       | Auto    | Ster     |                 | Off     | Off    |         |       | 000010.aca                                                          |                         |          | Alex      |
| My Computer                                                                                                    | v C:Wsers                                    | \cavs\OneDrive\Documents\PlayC                                             | DG Online\Playlist\Maste                           | r Playlist to | 4                                      |            |            |       |         |          |                 |         |        |         | Ţ,    | Tibe+Atist                                                          | iew Lo                  | ad Sav   | e Save as |
| Alexandra de la companya de la companya de la companya de la companya de la companya de la companya de la comp |                                              |                                                                            |                                                    |               |                                        |            |            |       |         |          |                 |         | _      |         |       |                                                                     |                         |          |           |

Right click on a song and select Censor.

| Https://cavsusa.com - PlayCDG Onli         | ine Cloud v3.0.1.579                                                         |                                      |                           |                       |                 |                                  | -                                     | σx                         |
|--------------------------------------------|------------------------------------------------------------------------------|--------------------------------------|---------------------------|-----------------------|-----------------|----------------------------------|---------------------------------------|----------------------------|
| View Tools Help                            |                                                                              |                                      |                           |                       |                 |                                  |                                       |                            |
| PlayCDG Online Control panel               |                                                                              |                                      | 170 5                     | 00 1k 2k 3.5k 6k 1i   | 1k 17k          |                                  |                                       |                            |
| st.oor<br>Screen E<br>Vocal F<br>Carting E | Back.G Fore.G SCR PIC FG ST<br>NG ALONG<br>000 Continue St<br>0/kudo Farfare |                                      |                           |                       |                 | ● Far<br>● Far<br>● Far<br>● Far | Cut<br>Copy<br>Patte                  | Ctrl+X<br>Ctrl+C<br>Ctrl+V |
| Playlet                                    | Ecture Int & th Prev Play Pause                                              | Stop Next SO Vol S2 Vol              | Slarre                    | ble Preamplifier les. | NVol Tel        | T#2 T#3 T#4 T#S                  | Select all                            | (tri+A                     |
| [ adapt                                    | care py care inter in any intervel                                           | we have leave been                   | - 344 - 17 - 374          | 1 com                 | 2 m             |                                  | Delete                                | Delete                     |
| CAVS Karaoke                               | Add Del                                                                      |                                      |                           |                       |                 | All Title+Artist V 105vv         | CLOUD Buffering                       |                            |
| Playlist                                   | 1 2                                                                          | 4 5                                  | 6 7                       | 8                     | 9               | 10 Queue                         | Language                              | >                          |
|                                            | Index Ti., Arti., Albu., Tra.,                                               | Gen Ye Me Vo Pit.                    | Te   Voc   Sy   Sil       | 0   0f   D            | Filename        | Allow                            | Censor                                | )                          |
| Message                                    |                                                                              |                                      |                           |                       |                 | Confirmation popup               | Exchange Title&Artist                 |                            |
|                                            |                                                                              |                                      |                           |                       |                 | Block song                       | Check                                 |                            |
| Homeoage                                   |                                                                              |                                      |                           |                       |                 | Rebuild                          | Index<br>Index with Gast Number       |                            |
| Interlude                                  |                                                                              |                                      |                           |                       |                 |                                  | Index with Filename                   |                            |
| Contest                                    |                                                                              |                                      |                           |                       |                 |                                  | Filenaming                            |                            |
| Advertisement                              |                                                                              |                                      |                           |                       |                 |                                  | Queue                                 |                            |
|                                            |                                                                              | lass.                                | In low In Inc             | 1 m m                 | 100 0 0         |                                  | Write                                 |                            |
|                                            | Index   Inde                                                                 | Artist Albu-                         | .   Ira., Gen., re., Me., | VO   PIE   10         | VOC   SY   SIL. | U. U. U. Hienan                  | Refresh                               |                            |
| Rotation Next                              | 00001 AIN I NOBODY'S BUSINESS                                                | HANK WILLIAMS JK                     |                           | Au U Auto             | Ster 0 Off      | 01 01 240 0000                   | 1.qcg                                 | Alon                       |
| V Add Del                                  | 000002 COUNTRY CLUB                                                          | TRAVIS TRITT                         |                           | Au., 0 Auto           | Ster 0 Off      | Off Off 3:11 00000               | 2.qcg                                 | Bloc                       |
| My Server                                  | 000003 DANCY'S DREAM                                                         | RESTLESS HEART                       |                           |                       |                 | Off Off 4:27 00000               | 3.qcg                                 | Bloc                       |
| My Subscription                            | 000004 DRINKING CHAMPAGNE                                                    | GEORGE STRAIT                        |                           | Au. 0 Auto            |                 | Off Off 3:35 00000               | 4.qcg                                 | Bloc                       |
| Famala Claud                               | 000005 DUMAS WALKER                                                          |                                      |                           |                       |                 | Off Off 3:11 00000               |                                       | Bloc                       |
| Dester Toma Konsolar                       | 000006 FOURTEEN MINUTES OLD                                                  |                                      |                           |                       |                 | Off Off 2:57 🚺 00000             | 6.qcg                                 | Bloc                       |
| Party Tyme Naraoke                         | 000007 GOOD TIMES                                                            | DAN SEALS                            |                           |                       |                 | Off Off 3:26 00000               |                                       | Bloc                       |
| My Record                                  | 000008 HARD ROCK BOTTOM OF Y.                                                | RANDY TRAVIS                         |                           | Au 0 Auto             |                 | Off Off 3:58 00000               | 8.qcg                                 | Allow                      |
| My Depuments                               | 000009 HE WALKED ON WATER                                                    |                                      |                           |                       |                 | Off Off 3:37 🗋 00000             | 9.qcg                                 | Allow                      |
| - My Counterts                             | 000010 HELP ME HOLD ON                                                       | TRAVIS TRITT                         |                           | Au. 0 Auto            |                 | Off Off 4:03 00001               | 0.qcg                                 | Alow ~                     |
| wy computer                                | C-Wsers\cavs\DneDrive\Documents\Play                                         | EDG Online VPlaylist\Master Playlist | tat .                     |                       |                 | AL Title+Arti                    | R New Load Sa                         | ive Save as                |
| 10 - 10 - 10 - 10                          |                                                                              |                                      |                           |                       |                 | C011 20                          | 0 0 0 0 0 0 0 0 0 0 0 0 0 0 0 0 0 0 0 |                            |

You will see the following three options.

- Allow: Allow the song to play
- Confirmation popup: Flag the song for confirmation before play
- Block song: Block the song from play

Note that you can change the control value for a group of songs at a time using Click and Shift-Click.

Finally, when done changing the control value(s), right click anywhere in the playlist and select Censor followed by Rebuild.

Clicking on Rebuild is important as it sends the changed control information to the server, which then sends to each of the E-Songbooks and devices connected to the player.

## 2. Enable word filter

In the Tools > Setting, check the Enable word filter.

Next select words to filter in the title and artist fileds of the songs. For example, you may select a word such as "(clean)" which is attached to the title for the songs that contain foul languages but cleaned in lyrics. You may select an artist name whose songs are prone to contain adult languages. Then for each word, select

- Confirmation popup: Flag the song for confirmation before play
- Block song: Block the song from play

| https://cavsusa.com - PlayCDG Online                                                 | Cloud v3.0.1.579                                                                             |                                                                                          |                                                                                                    |                                       |                            |          |                        |                                                                                |                 | σ×          |
|--------------------------------------------------------------------------------------|----------------------------------------------------------------------------------------------|------------------------------------------------------------------------------------------|----------------------------------------------------------------------------------------------------|---------------------------------------|----------------------------|----------|------------------------|--------------------------------------------------------------------------------|-----------------|-------------|
| View Tools Help                                                                      |                                                                                              |                                                                                          |                                                                                                    |                                       |                            |          |                        |                                                                                |                 |             |
| PlayCDG Online Control panel                                                         |                                                                                              |                                                                                          | 470 500 41 - 2                                                                                                    | 20 0 10 13                            |                            |          |                        |                                                                                |                 |             |
| Screen Ba<br>Vocal Re<br>Cortinue Eq.I<br>Playlist Pic                               | dxG Fore.G SCRI PIC FG W<br>peat Random<br>tudio Farfare<br>ture igit Auto Prev Play Pause S | RPTI R<br>LCOME TO<br>4000<br>Setting                                                    |                                                                                                    |                                       | <mark> </mark><br> <br>мчы | Tén Térz | 103 TAA                | Fanfare 75 Fanfare 85 Fanfare 85 Fanfare 95 Fanfare Rand Fanfare 75 Fanfare 75 | om Play<br>Stop |             |
| CAVS Karaoka Paylist Padure Pidure Message Hosony Homepage Interlude Contest Contest |                                                                                              | General<br>- Control Prind Lapoot<br>- On-IS Some<br>- Sound Divicio<br>- Some & Biomore | General (P3)<br>arch brank bry set Hindes out (<br>Greach Name bry set Hindes out (<br>Greach Name of Up and (<br>Deale Neg OF Ader or Dealer)<br>Deale Neg Dealer Age (<br>Dealer (<br>Dealer | Correct                               | 9                          | Cus.     | Title+Ar<br>10<br>Lang | ial Hew Open L<br>Queue Wint                                                   | and Save Sav    | e as Append |
| - N Outers                                                                           | Index Title                                                                                  | Arti                                                                                     | Password                                                                                                    |                                       | Sv_                        | SI. 0    | Of.                    | D_ Flename                                                                     | Cus_ Laso_      | Elter A     |
| - quiut                                                                              | 000001 AIN'T NORODY'S BUSINESS                                                               | HAN                                                                                      | Enable local censor                                                                                                    |                                       | 0                          | 01 0     | 1 01                   | 240 000001 am                                                                  |                 | Alow        |
| Rotation Hext                                                                        | 000002 COLINTRY CLUB                                                                         | TRA                                                                                      | Enable word filter                                                                                                    |                                       |                            | 01 0     |                        | 211 000002.000                                                                 |                 | 0.64        |
| V Add Del                                                                            |                                                                                              | ncc                                                                                      | S*** Confirmation popup                                                                                                    | Block song                            | 0                          | 01 0     |                        | 627 C00002.quy                                                                 |                 | Rise        |
| My Server                                                                            | COULDS DAINETS DADAM                                                                         |                                                                                          | Filter Word                                                                                                    | Add                                   | 0                          | 01 0     |                        | 27 0000004gg                                                                   |                 | 0000        |
| My Subscription                                                                      | 000004 DRINKING CHAMPAGNE                                                                    | GEC                                                                                      | Block song F**k                                                                                                    | Delete                                | 0                          | 01 0     | 1 0                    | 5:35 000004.qcg                                                                |                 | Bloc        |
| Karaoke Cloud                                                                        | 000005 DUMAS WALKER                                                                          | Cancel                                                                                   | د »                                                                                                    | Clear                                 | 0                          | 01 0     | 1 01                   | 3:11 000005.qcg                                                                |                 | Bloc        |
| Party Tyme Karaoke                                                                   | 000006 FOURTEEN MINUTES OLD                                                                  | DOI                                                                                      |                                                                                                    |                                       | 0                          | Off O    | f Off                  | 2:57 000006.qcg                                                                |                 | Bloc        |
| - My Record                                                                          | 000007 GOOD TIMES                                                                            | DAN-SONG                                                                                 | Platra                                                                                                    | · · · · · · · · · · · · · · · · · · · | 0                          |          |                        | 3:26 000007.qcg                                                                |                 | Bloc        |
| My Playlist                                                                          | 000008 HARD ROCK BOTTOM OF Y                                                                 | RANDY TRAVIS                                                                             |                                                                                                    |                                       |                            |          |                        | 3:58 000008.qcg                                                                |                 | Allow       |
| My Documents                                                                         | 000009 HE WALKED ON WATER                                                                    | RANDY TRAVIS                                                                             |                                                                                                    |                                       |                            |          |                        | 3:37 🗋 000009.qcg                                                              |                 | Alow        |
| My Corrouter                                                                         | 000010 HELP ME HOLD ON                                                                       | TRAVIS TRITT                                                                             |                                                                                                    | 0 Auto Ster.                          |                            | Off O    | f Off                  | 4:03 000010.qcg                                                                |                 | Alow v      |
|                                                                                      | C-Wsers\cavs\OneDsive\Documents\PlayC                                                        | DG Online\Playlist\Master Playli                                                         | at, tait                                                                                                    |                                       |                            |          |                        | All Title+Artist 🕶 N                                                           | iew Load Sa     | we Save as  |
| Ready                                                                                |                                                                                              |                                                                                          |                                                                                                    |                                       |                            |          |                        | CPU 35 RAM 3                                                                   | 2% FPS 25       |             |

Next click on Add. To delete a word in the filter, select the word and press Delete. Press Clear to delete all words in the filter.

When done selecting words, click OK to close the Setting window, which will activate the word filter. Note that the word filter does not differenciate between upper case and lower case.

END